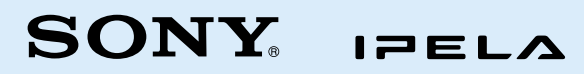

HD MCU システム PCS-MCS1 クイックリファレンスガイド

### システム構成例

本機は最大16地点で多地点会議を行えます。

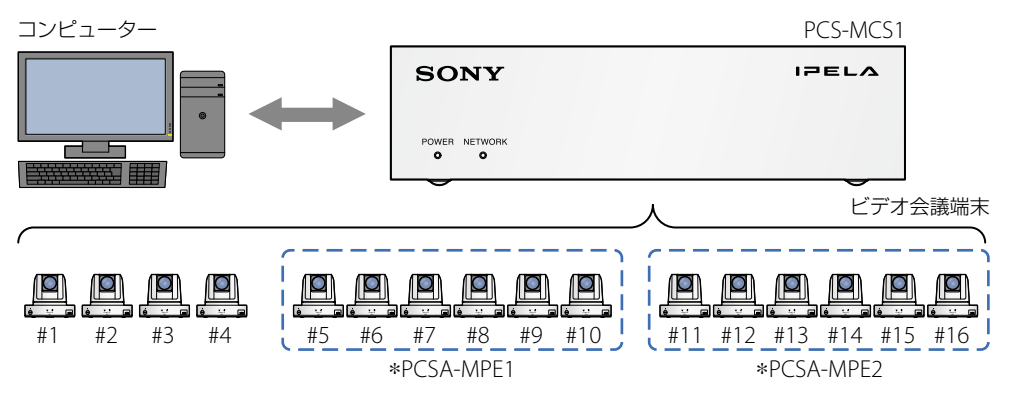

\*5地点以上接続する場合は、別売のソフトウェアオプションが必要です。

## 本機を操作する

本機の操作は、本機と同じネットワークに接続されたコンピューターで行います。

●IPアドレスを入力 ●コンピューターのWebブラウザを開き、 ※工場出荷時は「192.168.0.100」 アドレス欄に本機のIPアドレスを入力し、 Enterキーを押す。 の結婚曲 **2**表示されたダイアログボックスにユー ザー名とパスワードを入力し「OK 」をク 🍰 📔 eCSi... 🍃 [C] Windows セキュリティ リックする。 Please Enter Your Passwd のサーバー にはコーザータ とパスワードが必要です。 Webコントロール画面が開きます。 警告: このサーバーは、ユーザー名とパスワードを安全ではない方法で 送信することを要求しています (安全な接続を使わない基本的な認証) ※初回ログイン時には以下のユーザー名およびパスワード ユーザー名 を使用してください。 ユーザー名: sonypcs 黄伯は 彼を記憶 9 る パスワード: sonvpcs ログインすると初期設定ウィザードが開きます。必要な 項目を設定し、パスワードも変更してください(ユーザー 名は変更できません)。再度ログインし、ソフトウェア使 用許諾に同意すると、本機の操作が可能となります。 ローザー名とパスワードを入力

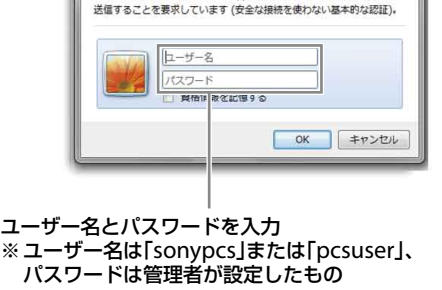

#### 本機のIPアドレスを確認する

- 本機に設定したIPアドレスがわからなくなった場合
- 本機をDHCPモードで使用する際にIPアドレスを確認したい場合

などは、本機の設定ファイルをUSBメモリーに保存してIPアドレスを確認できます。

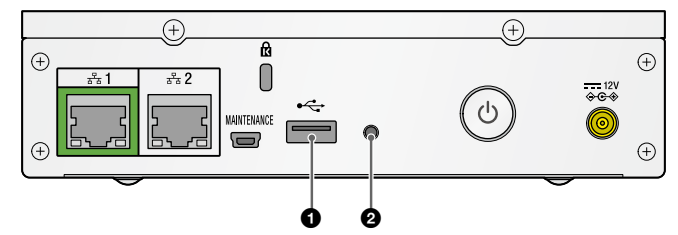

●本機の電源を入れ、リアパネルのUSB 端子にUSB メモリーを差し込む。
❷リアパネルのユーティリティーボタンを短く1回押す。

POWER ランプとNETWORK ランプが早く同時に緑で点滅し、設定情報がテキスト形式でUSBメモリーに保存されます。

# ●保存が終了し、ランプが保存開始前の状態に戻ったら、本機からUSBメモリーを取り外す。

USBメモリーに保存した設定ファイル(pcsinisetup.txt)をコンピューターなどで閲覧し、設定内容を確認できます。

#### ランプの表示について

フロントパネルにある2つのランプで本機の状態を確認できます。

●:消灯 ●:点灯 ☀:点滅 状態 POWFR NETWORK 備考 ランプの表示 ランプの表示 電源オフ 本機が起動中 ۲ 本機が終了中 ۲ 電源オン(ネットワークに未接続) 初期設定が完了していない状態 本機を使用できません。 初期設定を完了させてく ださい。 IP アドレスを取得中 \* 電源オン(会議が可能な状態) 会議中 \* \* ゆっくり交互に点滅 ネットワークに問題がある ۲ 本機のハードウェアに問題がある ۲ 本機の設定を USB メモリーに保存中 \* \* 早く同時に点滅 本機の設定を USB メモリーから読み込み中 \* 早く交互に点滅 \* 本機のファームウェアをアップデート中 \* . ゆっくり交互に点滅